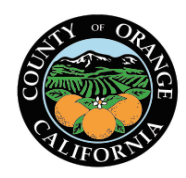

Date Created: January 14, 2020

Revised Date(s):

#### **Electronic W-4 and DE-4 filing**

**Policy:** The County of Orange employees will utilize the Employee Self Service (ESS) section on the <u>OC Employee Portal</u> <u>Application</u> to file Form W-4 (Federal) Employee's Withholding Certificate and DE-4 (State) Employee's Withholding Allowance Certificate

**Authority:** IRS § 31.3402(f)(5)-1(c) allows employers to establish a system for employees to file withholding exemption certificates electronically instead of a paper copy.

An employee <u>may</u> complete a paper copy W-4/DE-4 by contacting <u>w4formquestions@ac.ocgov.com</u> with a "serious objection" to using the electronic system or whose access to or ability to use the online form is limited.

#### **Benefits of submitting form W-4 and DE-4 through ESS Portal**

- ESS displays current W-4 and DE-4 elections
- ESS displays the changes made and the pay period the change in elections will be effective
- Provides quicker setup of withholding than traditional paper process
- Provides an email confirmation of withholding submission <u>and</u> a PDF version of the W-4/DE-4 attached for reference
- Eliminates the W-4/DE-4 statement from getting lost, misdirected, delayed or incorrectly keyed
- Employees can submit multiple forms easily throughout the year
- ESS displays links to the IRS website to assist in completing the W4 form

#### **IRS Withholding Calculator**

The Withholding Calculator (link below) is a tool on IRS.gov designed to help employees determine the right amount of tax withholding from their paychecks. It is a more accurate alternative to the worksheets that accompany the W-4 Forms. The Withholding Calculator has been updated to reflect the tax law changes in the Tax Cuts and Jobs Act signed into law December 2017. When taxpayers use the Withholding Calculator, it will help them determine if they need to adjust their withholding and submit a new W-4 form to their employer.

Website for IRS withholding calculator: https://www.irs.gov/individuals/tax-withholding-estimator

Employees are responsible for accurately completing the W-4 form and should go to IRS website for questions or assistance with completing the W-4 form or contact a personal tax professional.

The IRS has also published Frequently Asked Questions that you may find helpful as you complete the form (<u>https://www.irs.gov/newsroom/faqs-on-the-draft-2020-form-w-4</u>).

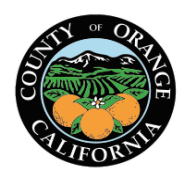

Date Created: January 14, 2020

Revised Date(s):

#### How to submit a W-4 and DE-4 forms

Log into the OC Employee Portal

| ((=)) (() (the second second s | $ \raiset { $ $ $ $ $ $ $ $ $ $ $ $ $ $ $ $ $ $ $                     |
|----------------------------------------------------------------------------------------------------|-----------------------------------------------------------------------|
| <u>F</u> ile <u>E</u> dit <u>V</u> iew F <u>a</u> vorites <u>T</u> ools <u>H</u> elp                                                                                                    |                                                                       |
| OC.EMPLOYEE.PORTAL<br>DEANGE COUNTY AUDITOR-CONTROLLER<br>January 14, 2020                                                                                                    |                                                                       |
| <ul> <li>Login ID: *</li> <li>*</li> <li>Password: *</li> <li>* required fields</li> <li>Forgot Password?</li> </ul>                                                                                                    |                                                                       |
| Login » Clear »                                                                                                    |                                                                       |
|                                                                                                    | Copyright 2005 Orange County Auditor Controller. All rights reserved. |

#### FAQs:

This is my first time logging into the OC Employee Portal. What do I do?
 Select the First Time User button on the screen and follow the directions.

2. I have locked myself out of the OC Employee Portal and need to be reset. What do I do?

Select the CONTACT US envelope icon to get a list of contacts that can assist by department.

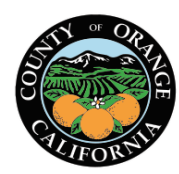

Date Created: January 14, 2020

Click on the drop-down arrow next to Click to Select and select the Employee Self Service (ESS) link

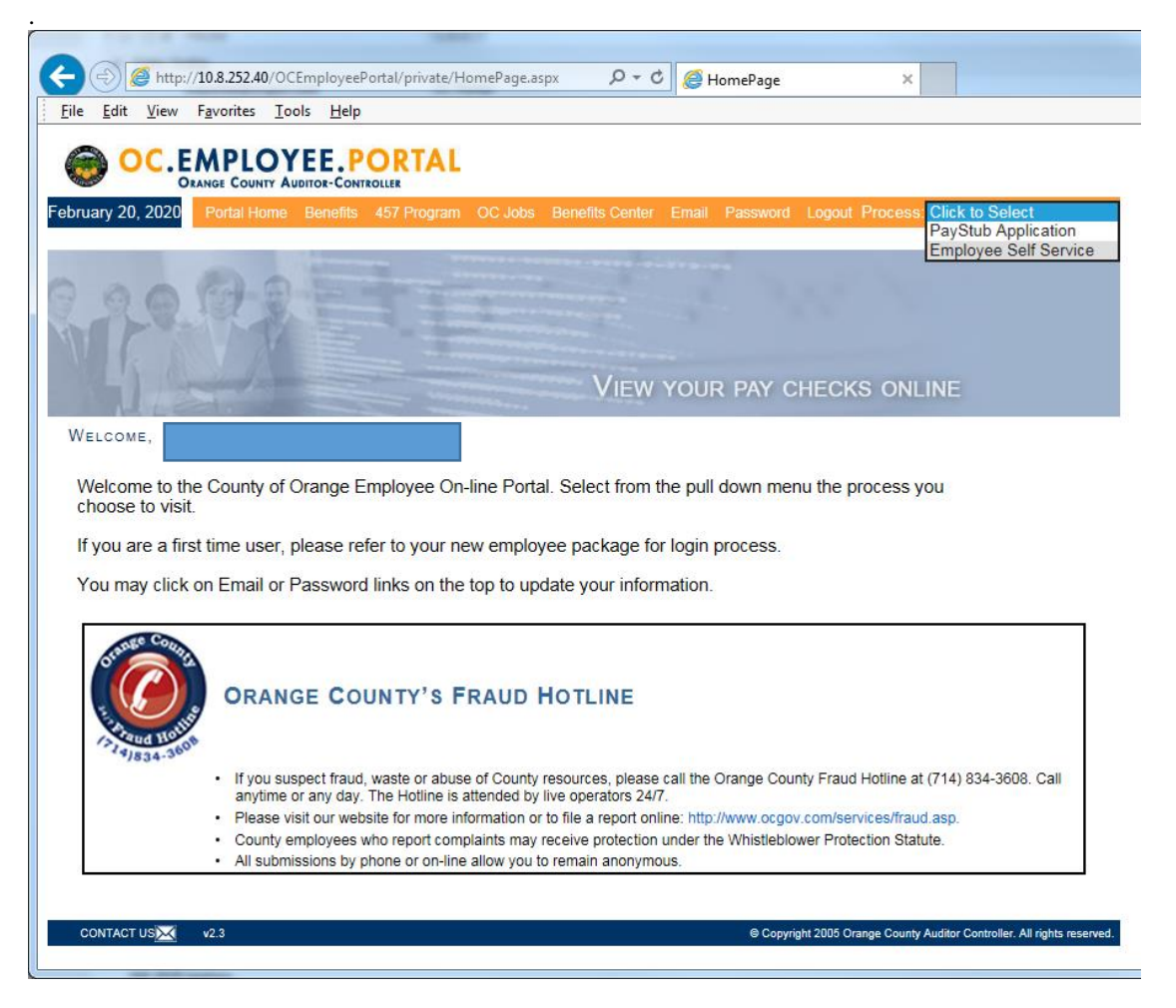

Click on the Self-Service Areas menu and select W-4/DE-4 from the drop down list

| Ó         | CCAPS                                 | Employee Self-Service                                                                                        |
|-----------|---------------------------------------|----------------------------------------------------------------------------------------------------|
| Home      | Self-Service Areas -                  | OC Employee Portal Home                                                                                      |
|           | W-4/DE-4                              |                                                                                                    |
| We<br>Sel | lcome to the Ora<br>ect one of the se | nge County Auditor-Controller Employee Self-Service System!<br>f-service areas from the menu above to begin. |

The current W-4/DE-4 screen opens showing current selections. Select **Enter a new W-4** button to update your withholdings for W-4 and DE-4 forms.

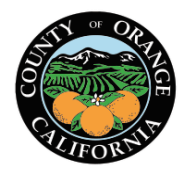

### Date Created: January 14, 2020

| Home Self-Service Areas - OC Employee Portal Home                                          | yee Self-Service                                                                 |
|--------------------------------------------------------------------------------------------|----------------------------------------------------------------------------------|
| Current W-4 / DE-4                                                                         |                                                                                  |
| Name:<br>Employee ID:                                                                      | Home Department:<br>Email:                                                       |
| Welcome to the CAPS+ W-4 self-service appl<br>Your current withholding information is show | ication. Note that the W-4 form has changed substantially for 2020.<br>vn below: |
| Pederal Status: hui hui                                                                    |                                                                                  |
| Other Income: \$0                                                                          | Additional Withholding: \$0                                                      |
| Deductions: \$0                                                                            | Additional Wallouing, 50                                                         |
| Additional Withholding: \$0                                                                |                                                                                  |
|                                                                                            | Enter a new W-4                                                                  |

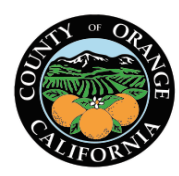

Date Created: January 14, 2020

Auditor-Controller Central Payroll Electronic W-4 and DE-4 Procedure

Revised Date(s):

Entering new W-4 information

#### **NOTES:**

Information at the top of each step will display the following:

- 1. Details of the effective date this change will take place
  - 2. General Instructions link provide general information and links to the IRS withholding estimator to assist with completing W-4 Form
- 3. Specific Instructions link provides the IRS detailed instructions for ALL of the W-4 sections
- 4. (1) Icons can be found next to a Step number. Click on these to open tips with IRS instructions for that step

**Step 1: Enter Personal Information** section– Name, Home Address and Employee ID number will infer from the CAPS+ HR/Payroll System.

#### Filing EXEMPT

Go to step 1b and select EXEMPT from the drop down menu. Steps 2 through 4 will be blocked and not allow further selection. Selecting EXEMPT will apply to both Federal and State. Select **Next Step** button to go directly to **Step 5: Sign Here** section

| Hor | Me Self-Service Areas                                                                                                 |                                          | Employ<br>mployee Portal Home                                                                                        | vee Self-Service                                                                                                    |   |
|-----|----------------------------------------------------------------------------------------------------|------------------------------------------|----------------------------------------------------------------------------------------------------|----------------------------------------------------------------------------------------------------|---|
| 2   | Enter New W-4<br>Complete form W-4 so<br>send a copy of this forr<br>dated 02/07/2020.<br><u>General Instructions</u> | that your<br>n to the I<br><u>Specif</u> | r employer can with<br>IRS. If you submit a<br>fic Instructions                                                      | old the correct federal income tax from your pay. Your withholding is subject to review by the IRS. Your employer may be required to<br>updated W-4 today before 5pm, your change will be applied to the Payroll system on 01/31/2020 and effective for your paycheck                                                                                                    | - |
|     | Step 1:<br>Enter Personal<br>Information                                                                              | Your p<br>1a<br>1b<br>4                  | ersonal information<br>Name:<br>Home Address:<br>Employee ID:<br>Exemption. Yo<br>For 2019, you f<br>For 2020, you e | Does your name match the name on your social security card?<br>If not, to ensure you get credit for your earnings, contact SSA at 800-<br>772-1213 or go to <u>WWW.SSB.GOV</u><br>u can claim exemption from withholding for 2020 if:<br>ad no federal income tax liability.                                                                                                    |   |
|     |                                                                                                    | 1c 🎯                                     | If you meet bot<br>No further data<br>Federal Status:                                                                | of these conditions, certify by choosing "Exempt" in the box here:       Exempt         entry is required and you can skip to <u>Step 5.</u> Exempt         Single or Married filing separately       Exempt         Married or filing jointly (or Qualityng widow(er))       Head of Household (Check only if you're unmarried and pay more than half the costs of keeping up a home for yourself and a qualifying individual.) |   |

FAQs:

- I have moved and my address is incorrect. Who do I contact to update address information? Contact your HR department to update your address.
- 4. Why are the remaining steps on the W-4 and DE-4 shaded out?

When selecting EXEMPT none of the other steps are required.

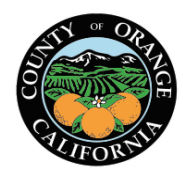

Date Created: January 14, 2020

Revised Date(s):

If not filing EXEMPT, follow the IRS W-4 instructions for completing the W-4 form. You must first unselect Exempt in step 1b prior to completing Step 1c to select your Federal Status. To proceed, select the **Next Step** button to go to Step 2.

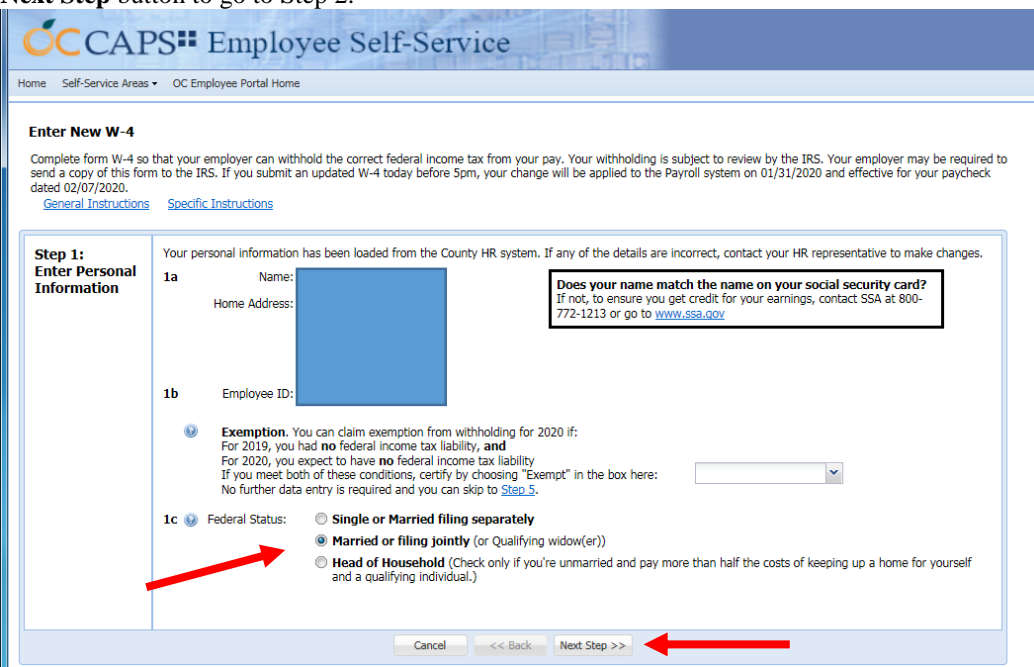

Step 2: Multiple Jobs or Spouse Works section. Follow IRS instructions to determine if Box in Step 2 should be selected. Select Next Step button to go to Step 3: Claim Dependents section.

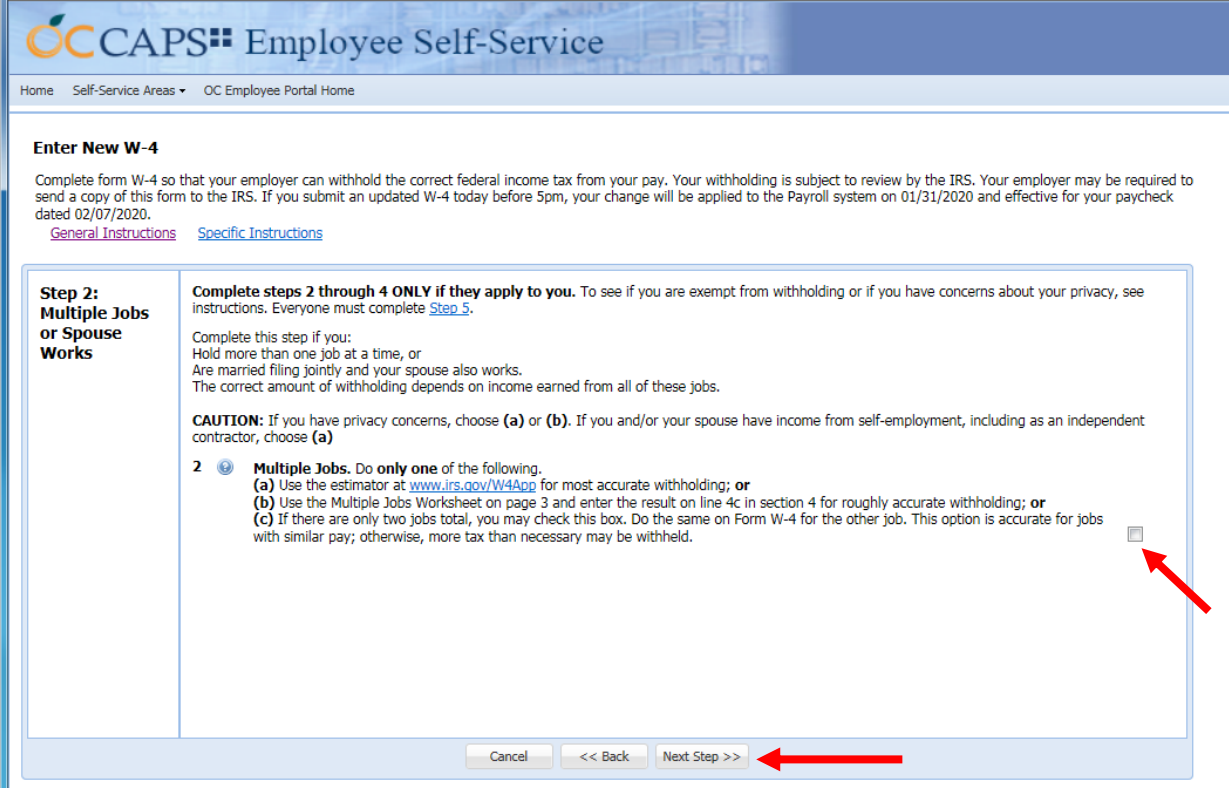

Electronic W-4 and DE-4 Page | 6

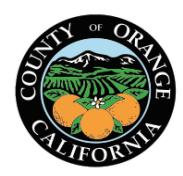

Date Created: January 14, 2020

Revised Date(s):

**Step 3: Claim Dependents** section. Follow IRS instructions to determine amount (if any) to be entered into the appropriate fields in Step 3. Select **Next Step** button to go to **Step 4: Other Adjustments** (optional) section.

| CCAPS <sup>III</sup> Employee Self-Service                                                                                                    |                                                                                                    |  |  |  |  |  |  |  |  |
|----------------------------------------------------------------------------------------------------|----------------------------------------------------------------------------------------------------|--|--|--|--|--|--|--|--|
| iome Self-Service Areas • OC Employee Portal Home                                                                                                    |                                                                                                    |  |  |  |  |  |  |  |  |
| Enter New W-4<br>Complete form W-4 so that your employer can withhold the correct federal income tax<br>send a copy of this form to the IRS. If you submit an updated W-4 today before 5pm,<br>dated 02/07/2020.<br><u>General Instructions</u> <u>Specific Instructions</u>                                                                                                    | from your pay. Your withholding is subject to review by the IRS. Your employer may be required to<br>your change will be applied to the Payroll system on 01/31/2020 and effective for your paycheck                                                                                                    |  |  |  |  |  |  |  |  |
| Step 3:<br>Claim<br>Dependents       Complete steps 2 through 4 ONLV if they apply to you<br>instructions. Everyone must complete Step 5.         Complete lines 3 through 4b on the Form W-4 for only<br>accurate if you complete steps 3 through 4b on the Form W-4         3 ③ Dependents. If your income will be \$200,000 or less<br>Enter the number of qualifying children under age 17:<br>Enter the number of other dependents:<br>Add the amounts above: | To see if you are exempt from withholding or if you have concerns about your privacy, see a forme of these jobs. Leave those steps blank for the other jobs. (Your withholding will be most a for the highest paying job.) (a (\$400,000 or less if married filing jointly) (see instructions) (a (\$400,000 or less if married filing jointly) (see instructions) (a (\$400,000 or less if married filing jointly) (see instructions) (a (\$400,000 or less if married filing jointly) (see instructions) (b (\$400,000 or less if married filing jointly) (see instructions) (a (\$400,000 or less if married filing jointly) (see instructions) (b (\$400,000 or less if married filing jointly) (see instructions) (a (\$400,000 or less if married filing jointly) (see instructions) (b (\$400,000 or less if married filing jointly) (see instructions) (a (\$400,000 or less if married filing jointly) (see instructions) (b (\$400,000 or less if married filing jointly) (see instructions) (b (\$400,000 or less if married filing jointly) (see instructions) (a (\$400,000 or less if married filing jointly) (see instructions) (b (\$400,000 or less if married filing jointly) (see instructions) (a (\$400,000 or less if married filing jointly) (see instructions) (b (\$400,000 or less if married filing jointly) (see instructions) (a (\$400,000 or less if married filing jointly) (see instructions) (b (\$400,000 or less if married filing jointly) (see instructions) (a (\$400,000 or less if married filing jointly) (see instructions) (b (\$400,000 or less if married filing jointly) (see instructions) (b (\$400,000 or less if married filing jointly) (see instructions) (a (\$400,000 or less if married filing jointly) (see instructions) (b (\$400,000 or less if married filing jointly) (see instructions) (a (\$400,000 or less if married filing jointly) (see instructions) (a (\$400,000 or less if married filing jo |  |  |  |  |  |  |  |  |
| Cancel                                                                                                    | << Back Next Step >>                                                                                                    |  |  |  |  |  |  |  |  |

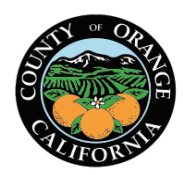

Date Created: January 14, 2020

Revised Date(s):

**Step 4: Other Adjustments (optional)** section. Follow IRS instructions to determine amounts (if any) to be entered into Step 4a, 4b, and/or 4c fields. Select **Next Step** button to go to **DE4: State Allowances and Withholding** form section.

| C                       | CAPS" Employee Self-Service                                                                          |                                                                                         |                                                                                                    |                                                                                           |  |  |  |  |  |  |  |
|-------------------------|----------------------------------------------------------------------------------------------------|-----------------------------------------------------------------------------------------|----------------------------------------------------------------------------------------------------|-------------------------------------------------------------------------------------------|--|--|--|--|--|--|--|
| Home                    | ome Self-Service Areas • OC Employee Portal Home                                                     |                                                                                         |                                                                                                    |                                                                                           |  |  |  |  |  |  |  |
| En<br>Cor<br>ser<br>dat | ter New W-4<br>mplete form W-4 so<br>d a copy of this form<br>ed 02/07/2020.<br>General Instructions | that your<br>n to the IF<br><u>Specific</u>                                             | employer can withhold the correct federal income tax from your pay. Your withholding is subject to reviev<br>IS. If you submit an updated W-4 today before 5pm, your change will be applied to the Payroll system on<br><u>Instructions</u> | v by the IRS. Your employer may be required to 01/31/2020 and effective for your paycheck |  |  |  |  |  |  |  |
| SI<br>0<br>Ai<br>(0     | tep 4:<br>ther<br>djustments<br>ptional)                                                             | u have concerns about your privacy, see<br>e other jobs. (Your withholding will be most |                                                                                                    |                                                                                           |  |  |  |  |  |  |  |
|                         |                                                                                                    | 4c 😡                                                                                    | your withholding, use the Deductions Worksheet on page 3 and enter the result here.:<br>Extra withholding. Enter any additional amount you want withheld each pay period.:                                                                  | 150                                                                                       |  |  |  |  |  |  |  |
|                         |                                                                                                    |                                                                                         | Cancel << Back Next Step >>                                                                                                    |                                                                                           |  |  |  |  |  |  |  |

**DE4: State Allowances and Withholding** section. Select State Status, enter withholding allowances and any additional amount to be withheld in the appropriate fields and select **Next Step** button to go to **Step 5: Sign Here** section.

| <b>ÓC</b> CAH                                                                                                 | CAPS" Employee Self-Service                                                                                                    |                                                                                                    |  |  |  |  |  |  |  |  |  |
|----------------------------------------------------------------------------------------------------|----------------------------------------------------------------------------------------------------|----------------------------------------------------------------------------------------------------|--|--|--|--|--|--|--|--|--|
| Home Self-Service Areas                                                                                       | • OC Employee Portal Home                                                                                                    |                                                                                                    |  |  |  |  |  |  |  |  |  |
| Enter New W-4<br>Complete form W-4 so<br>send a copy of this for<br>dated 02/07/2020.<br>General Instructions | that your employer can withhold the correct federal income tax from your pay. Your withhold<br>m to the IRS. If you submit an updated W-4 today before 5pm, your change will be applied to<br>Specific Instructions                                                                                                    | ing is subject to review by the IRS. Your employer may be required to the Payroll system on 01/31/2020 and effective for your paycheck |  |  |  |  |  |  |  |  |  |
| DE4:<br>State<br>Allowances<br>and<br>Withholding                                                             | This section applies only to your State of California withholdings. It will be submitted as a set<br>State Status: Single or Married (with two or more incomes)<br>Married (one income)<br>Total number of allowances you are claiming:<br>S2 Additional amount of state income tax to be withheld from each paycheck: | eparate form to the State, as needed.                                                                                                  |  |  |  |  |  |  |  |  |  |
|                                                                                                    | Cancel << Back Next Step >>                                                                                                    | <b>—</b>                                                                                                    |  |  |  |  |  |  |  |  |  |
|                                                                                                    |                                                                                                    |                                                                                                    |  |  |  |  |  |  |  |  |  |

#### Electronic W-4 and DE-4 Page | 8

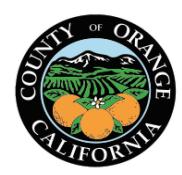

Date Created: January 14, 2020

Revised Date(s):

**Step 5: Sign Here** section. Select the **Sign & Submit** button. An email confirmation dialog window will appear. Enter / confirm the email address of where the PDF copy of your W-4/DE-4 is to be sent (work or personal). Select the **Send Confirmation** button.

| CCAPS Employee Self-Service                       |                                                                                                    |                                                                                                    |                                                                                                    |  |  |  |  |  |  |  |
|---------------------------------------------------|----------------------------------------------------------------------------------------------------|----------------------------------------------------------------------------------------------------|----------------------------------------------------------------------------------------------------|--|--|--|--|--|--|--|
| Home Self-Service Areas - OC Employee Portal Home |                                                                                                    |                                                                                                    |                                                                                                    |  |  |  |  |  |  |  |
|                                                   | Enter New W-4<br>Complete form W-4 so<br>send a copy of this forr<br>dated 02/07/2020.<br>General Instructions | that your employer can withhold the correct federal income<br>n to the IRS. If you submit an updated W-4 today before Spr<br><u>Specific Instructions</u> | tax from your pay. Your withholding is subject to review by the IRS. Your employer may be required to<br>m, your change will be applied to the Payroll system on 01/31/2020 and effective for your paycheck |  |  |  |  |  |  |  |
|                                                   | Step 5:<br>Sign Here                                                                                           | Under penalties of perjury, I declare that this certificate, to<br>01/29/2020<br>Sign & Submit                                                            | the best of my knowledge and belief, is true, correct, and complete.                                                                                                    |  |  |  |  |  |  |  |

Confirmation Page will display with the new selections and details of when the change will be effective. Select the Print W-4 Form to print the form.

| CCAPS" Employe                                                                                                    | ee Self-Service                                                                             |
|----------------------------------------------------------------------------------------------------|---------------------------------------------------------------------------------------------|
| Home Self-Service Areas - OC Employee Portal Home                                                                                                    |                                                                                             |
| Current W-4 / DE-4                                                                                                    |                                                                                             |
| Name:                                                                                                    | Home Department:                                                                            |
| Employee ID:                                                                                                    | Email:                                                                                      |
| Your current withholding information is shown b<br>The withholding details below are f<br>The change will be applied to the P<br>effective for your paycheck dated 0 | elow:<br>rom a W-4 you recently submitted.<br>ayroll system on 01/31/2020 and<br>I2/07/2020 |
| Federal Status: M Married filing jointly (o                                                                                                    | r Qualifying widow(er)) State Status: M Married (one income)                                |
| Dependents: 2                                                                                                    | Allowances: 4                                                                               |
| Other Income: \$0                                                                                                    | Additional Withholding: \$50                                                                |
| Deductions: \$0                                                                                                    |                                                                                             |
| Additional Withholding: \$150                                                                                                    |                                                                                             |
|                                                                                                    | Enter a new W-4 Print W-4 Form                                                              |

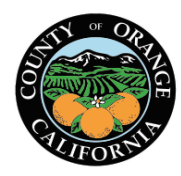

Date Created: January 14, 2020

Revised Date(s):

#### **EMAIL Sample**

- Sender will be listed as: <u>w4formquestions@ac.ocgov.com</u>
- Copy of W-4/DE-4 information will be attached

Note: do not reply to these emails as it is not a monitored email box.

| 🗄 S O                                                                                                    | • 🖖 🥰 =                                                                                                    |                                                                              | ι                                    | Jpdated W-4 Submitt                | ed - Me | ssage (Pl | ain Text)                                 |                |                   |                  |              |                               | <u> </u> |         |
|----------------------------------------------------------------------------------------------------|----------------------------------------------------------------------------------------------------|------------------------------------------------------------------------------|--------------------------------------|------------------------------------|---------|-----------|-------------------------------------------|----------------|-------------------|------------------|--------------|-------------------------------|----------|---------|
| File Mes                                                                                                    | age Acrobat                                                                                                    | ♀ Tell me what yo                                                            | u want to do                         |                                    |         |           |                                           |                |                   |                  |              |                               |          |         |
| Grignore X<br>Sojunk v Delet                                                                                                    | Reply Reply<br>All                                                                                                    | Forward I More *                                                             | IUOE<br>Team Email<br>Reply & Delete | C To Manager<br>Done<br>Create New |         | Move      | Rules ▼<br>P OneNote<br>Actions ▼<br>Move | Mark<br>Unread | Categoriz<br>Tags | e Follow<br>Up = | Translate    | Find<br>Related +<br>Select + | Zoom     | ~       |
| Delete                                                                                                    |                                                                                                    |                                                                              | , Qui                                | ck Steps                           |         |           | more                                      |                | lugs              |                  | Editin       | 19                            | 0        |         |
|                                                                                                    | lated W-4 Sub                                                                                                    | mitted                                                                       |                                      |                                    |         |           |                                           |                |                   |                  |              |                               | 01       | 8:10 AM |
| w4.pdf                                                                                                    | -                                                                                                    |                                                                              |                                      |                                    |         |           |                                           |                |                   |                  |              |                               |          |         |
| Dear<br>Your W-4/DE-<br>updated with<br>Name:<br>Home Depart<br>Employee ID:<br>Email:<br>Federal Statu<br>Dependents:<br>Other Income<br>Deductions: \$<br>Additional Wi<br>State Status:<br>Allowances: 4<br>Additional Wi | 4 update has be<br>holding information<br>ment: (<br>5: M Married filir<br>\$4,000<br>: \$0<br>0<br>thholding: \$100.<br>V Married (one in<br>thholding: \$50.0 | en submitted. The cha<br>tion:<br>ng jointly (or Qualifyin<br>.00<br>income) | ange will be applied<br>g widow(er)) | to the Payroll syste               | em on 0 |           | 020 and effec                             | tive for       | your payo         | heck dat         | ed 03/06/202 | 0. Here is                    | your     |         |
| 🗠 🌔                                                                                                    | X                                                                                                    |                                                                              |                                      |                                    |         |           |                                           |                |                   |                  |              |                               |          |         |